## PANDUAN PENGGUNAAN E-ARSIP UNIGAL

- A. Cara Login
- B. MASTER DATA
  - Surat Masuk
  - Surat Keluar
  - Surat Keputusan
- C. Surat Masuk
- D. Surat Keluar
- E. Surat Keputusan

# A. LOGIN E-ARSIP

1. Kunjungi Website Arsip (<u>www.arsip.unigal.ac.id</u>)

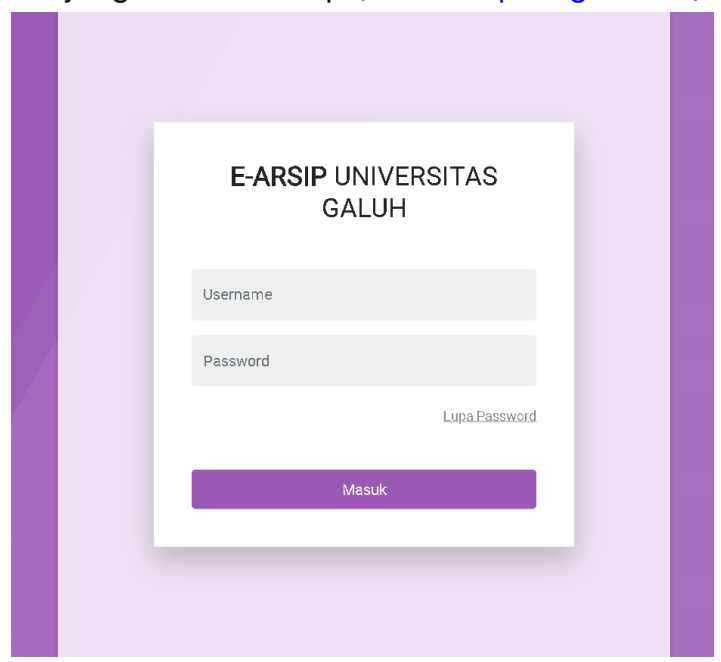

- 2. Masukan Username dan Password lalu klik Masuk
- 3. Setelah berhasil login maka akan diarahkan ke halaman Dashboard

| 📥 E-ARSIP UNIGAL                                                                                                    | =                                                |                           |                               |                       |                     | Cari Dokumen      | Q 🦲 Avtifikasi 🕚 🗸 | 🤶 Selamat Datang , KPDI 👻 |
|----------------------------------------------------------------------------------------------------|--------------------------------------------------|---------------------------|-------------------------------|-----------------------|---------------------|-------------------|--------------------|---------------------------|
| KPDI<br>Kantor Pusat Data                                                                                                    | Dashboard Overview & s                           | tatistic                  |                               |                       |                     |                   |                    | / 🔝 18-Mar-2024           |
|                                                                                                    | <ul> <li>Selamat Datang Di E-ARSIP UN</li> </ul> | IVERSITAS GALUH.          |                               |                       |                     |                   |                    | ×                         |
| Navigation 🖪                                                                                                    |                                                  |                           |                               |                       | _                   | _                 |                    |                           |
| App. Dashboard HOME                                                                                                    | UNIT KERJA / BAGIAN                              |                           | RIWAVAT DISPOSISI             |                       | SURAT MASUK         |                   | SURAT KELUAR       |                           |
| Master Setup V                                                                                                    | 1                                                |                           | 51                            |                       | 200                 |                   | 0                  |                           |
| Surat Masuk 💿                                                                                                    |                                                  | Total Unit Kerja / Bagian |                               | Total Surat Keputusan |                     | Total Surat Masuk |                    | Total Surat Keluar        |
| Surat Keluar 🧀                                                                                                    |                                                  |                           |                               |                       |                     |                   |                    |                           |
| Surat Keputusan                                                                                                    | 🛄 Surat Masuk Hari Ini                           | 0 0 0                     | 👍 Statistik Ruang Penyimpanan |                       |                     |                   |                    | Ø 😳 😇 😣                   |
| Chat Cherter Control Control Control Cherter Control Cherter Control Control C | No Unit Kerja                                    | Jumlah                    |                               |                       | Statistik Per       | iyimpanan         |                    |                           |
| Tandatangan                                                                                                    | 1 Rektorat                                       | 3                         | 7.5                           |                       |                     |                   |                    |                           |
| Elter III                                                                                                    |                                                  |                           |                               |                       |                     |                   |                    |                           |
|                                                                                                    |                                                  |                           | 41                            |                       |                     |                   |                    |                           |
| Pengaturan Admin 🖗                                                                                                    |                                                  |                           | 2.5                           |                       |                     |                   |                    |                           |
| Backup bacabase                                                                                                    |                                                  |                           |                               |                       |                     |                   |                    |                           |
| < Collapse                                                                                                    |                                                  |                           | 0                             |                       |                     | Ruang             |                    |                           |
|                                                                                                    |                                                  |                           |                               |                       | 🔳 R01 📕 R02 📟 R03 🖡 | 📕 501 📕 502 📕 R04 |                    |                           |
|                                                                                                    |                                                  |                           |                               |                       |                     |                   |                    |                           |
|                                                                                                    |                                                  |                           |                               |                       |                     |                   |                    |                           |
|                                                                                                    | © 2024. E-ARSIP Universitas Galuh - All          | Rights Reserved           |                               |                       |                     |                   |                    |                           |
|                                                                                                    |                                                  |                           |                               |                       |                     |                   |                    |                           |
|                                                                                                    |                                                  |                           |                               |                       |                     |                   |                    |                           |
|                                                                                                    |                                                  |                           |                               |                       |                     |                   |                    |                           |
|                                                                                                    |                                                  |                           |                               |                       |                     |                   |                    |                           |

### **B. MASTER DATA**

Pada menu ini pengguna bisa menambahkan Asal **Surat Masuk, Surat** Keluar dan Surat Keputusan.

#### Cara:

1. Klik Menu Surat Masuk/Keluar/Keputusan pada bagian Master Setup

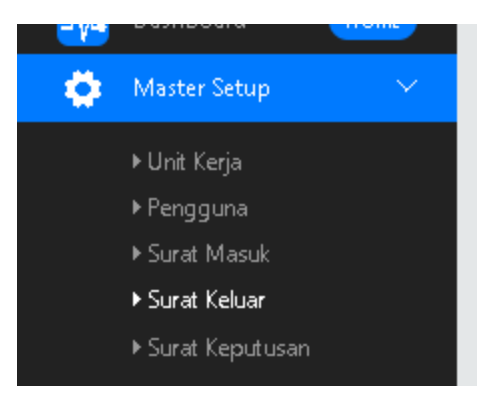

2. Jika ingin menambah data klik Add Master Surat Keluar

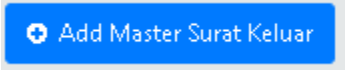

3. Lalu ketik Nama Asal Surat Masuk/Keluar/Keputusan

| Nama Asal Surat Keluar |          |         |  |
|------------------------|----------|---------|--|
|                        | 🖺 Simpan | ᅿ Batal |  |

- 4. Klik Simpan
- 5. Selesai

# C. SURAT MASUK

Dimenu ini untuk arsip Surat Masuk yang ada, Cara menambah data Arsip Surat Masuk:

1. Klik Menu Surat Masuk

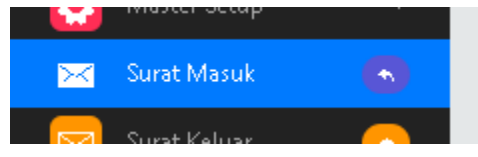

2. Lalu Klik Add Dokumen

Add Dokumen

3. Lalu isi Form

| Asal                             | - Pilih Asal -             |   |                |            | Ŧ |
|----------------------------------|----------------------------|---|----------------|------------|---|
| Nomor Dokumen                    |                            |   |                |            |   |
| Nama                             |                            |   |                |            |   |
| Perihal                          |                            |   |                |            | 1 |
| Tanggal Masuk                    | mm/dd/yyyy                 | 2 | Tanggal Terima | mm/dd/yyyy |   |
| File (Ukuran File Maksimal 1 mb) | Choose File No file chosen |   |                |            |   |
|                                  | Save 🖆 Cancel              |   |                |            |   |

4. Klik Save

\*Pastikan file merupakan PDF

## D. SURAT KELUAR

Dimenu ini untuk arsip Surat Keluar yang ada, Cara menambah data Arsip Surat Keluar:

1. Klik Menu Surat Masuk

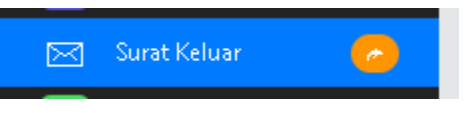

2. Lalu Klik Add Dokumen Surat Keluar

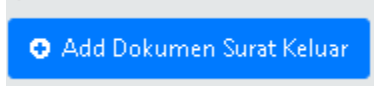

3. Lalu isi Form

| Nomor Agenda                     |                            |   |
|----------------------------------|----------------------------|---|
| Nomor Surat                      |                            |   |
| Tanggal Surat                    | mm/dd/yyyy                 |   |
| Asal                             | - Pilih Asal -             | • |
| Tujuan Surat                     | - Pilih Tujuan Surat -     | • |
| Perihal                          |                            |   |
| Keterangan                       |                            |   |
| File (Ukuran File Maksimal 1 mb) | Choose File No file chosen |   |
|                                  | 🖺 Save 📁 Batal             |   |

4. Klik Save

\*Pastikan file merupakan PDF

# E. SURAT KEPUTUSAN

Dimenu ini untuk arsip Surat Keluar yang ada, Cara menambah data Arsip Surat Keluar:

1. Klik Menu Surat Masuk

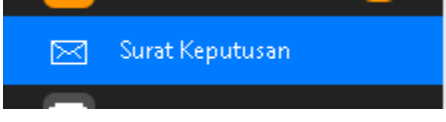

2. Lalu Klik Add Dokumen Surat Keluar

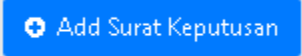

3. Lalu isi Form

| Asal                               | - Pilih Asal -             |
|------------------------------------|----------------------------|
|                                    |                            |
| Nomor SK                           |                            |
|                                    |                            |
| Tentang                            |                            |
| 3                                  |                            |
|                                    |                            |
| Tanggal SK                         | mm/dd/yyyy 🗖               |
|                                    |                            |
| File (Ukuran File Maksimal 1,5 mb) | Choose File No file chosen |
|                                    |                            |
|                                    | 🖳 Simpan 🛨 Batal           |
|                                    |                            |
|                                    |                            |

4. Klik Save

\*Pastikan file merupakan PDF